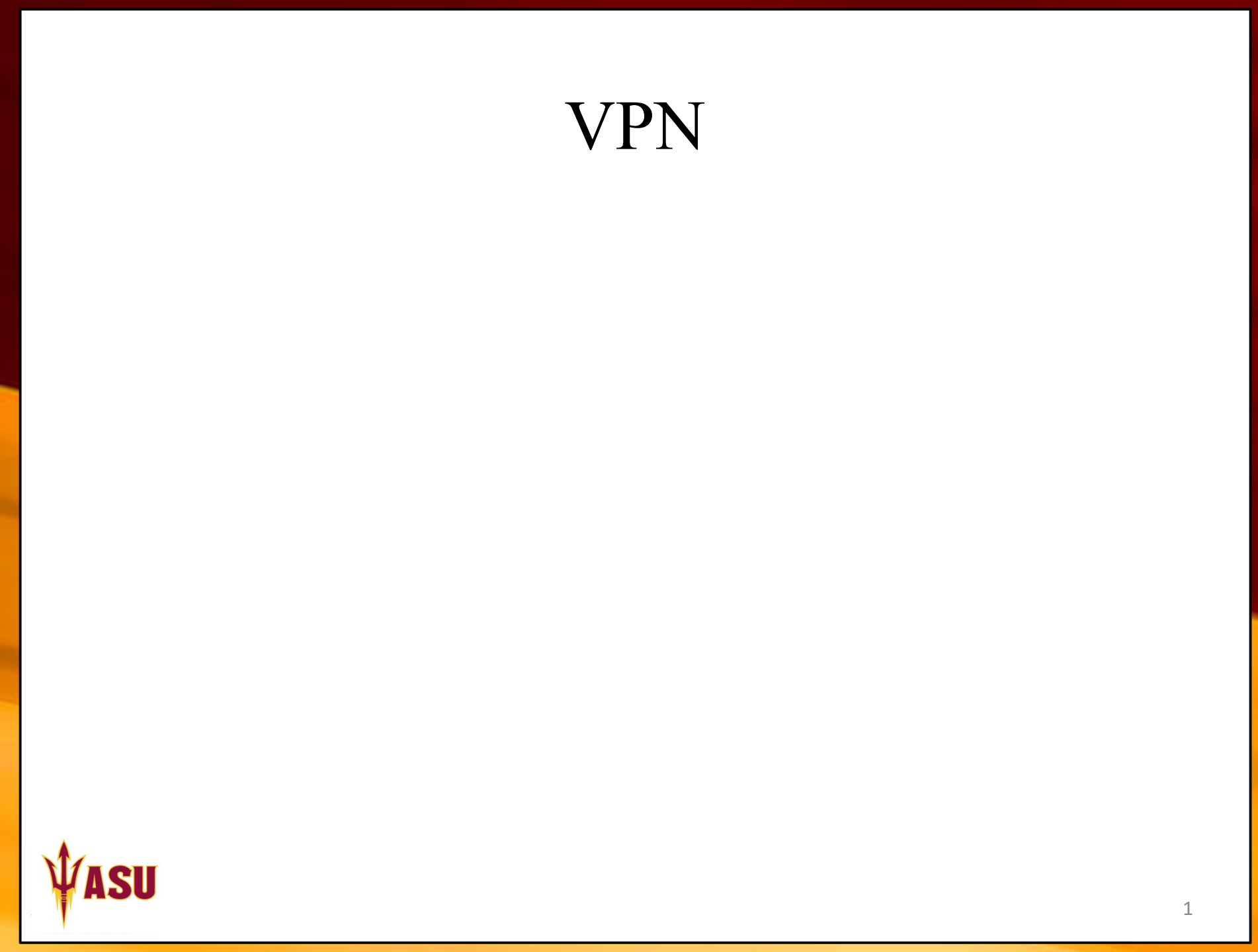

### Go to asu.edu

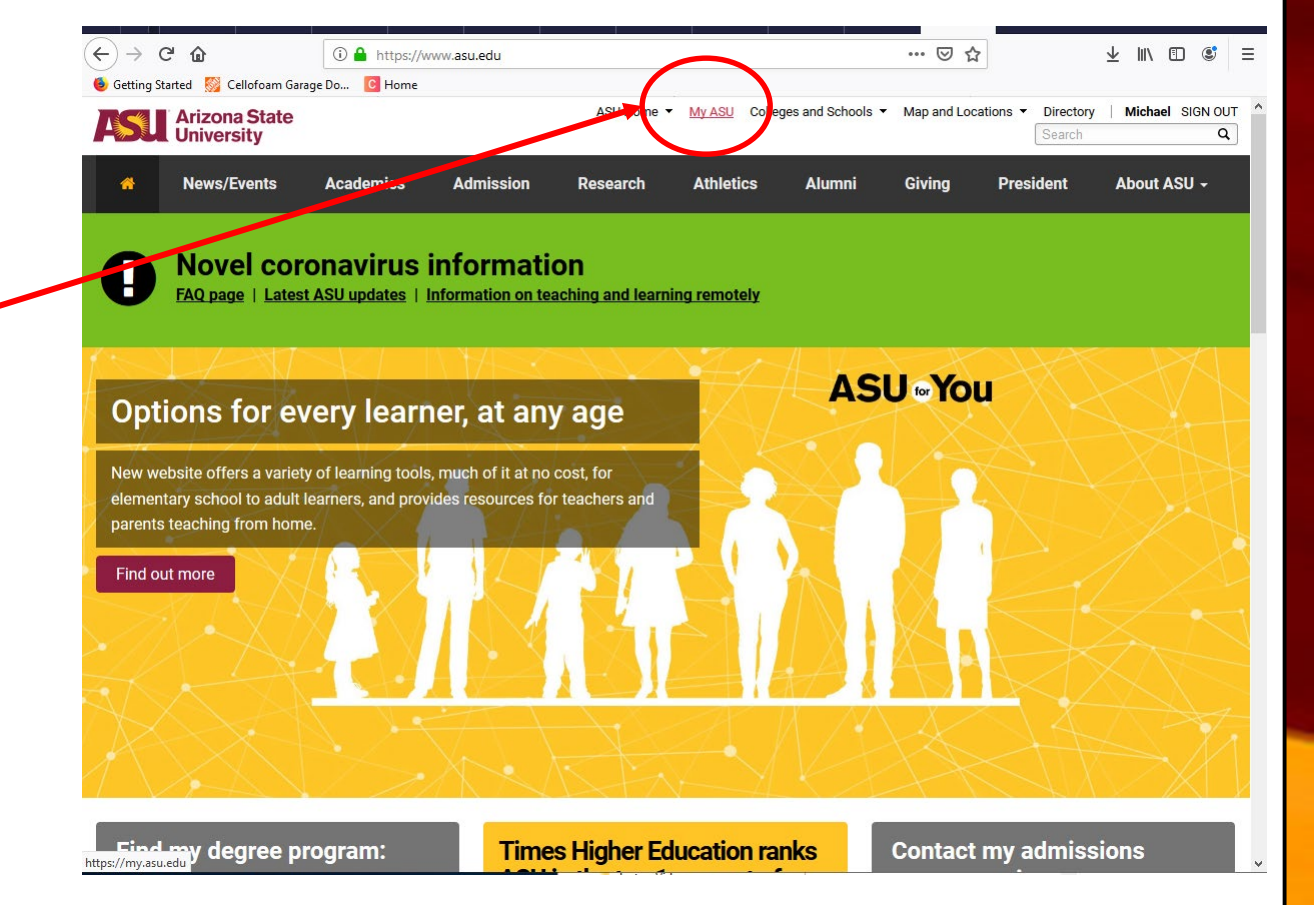

Click on MyASU

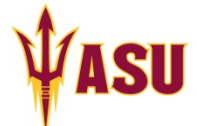

# Go to MyApps

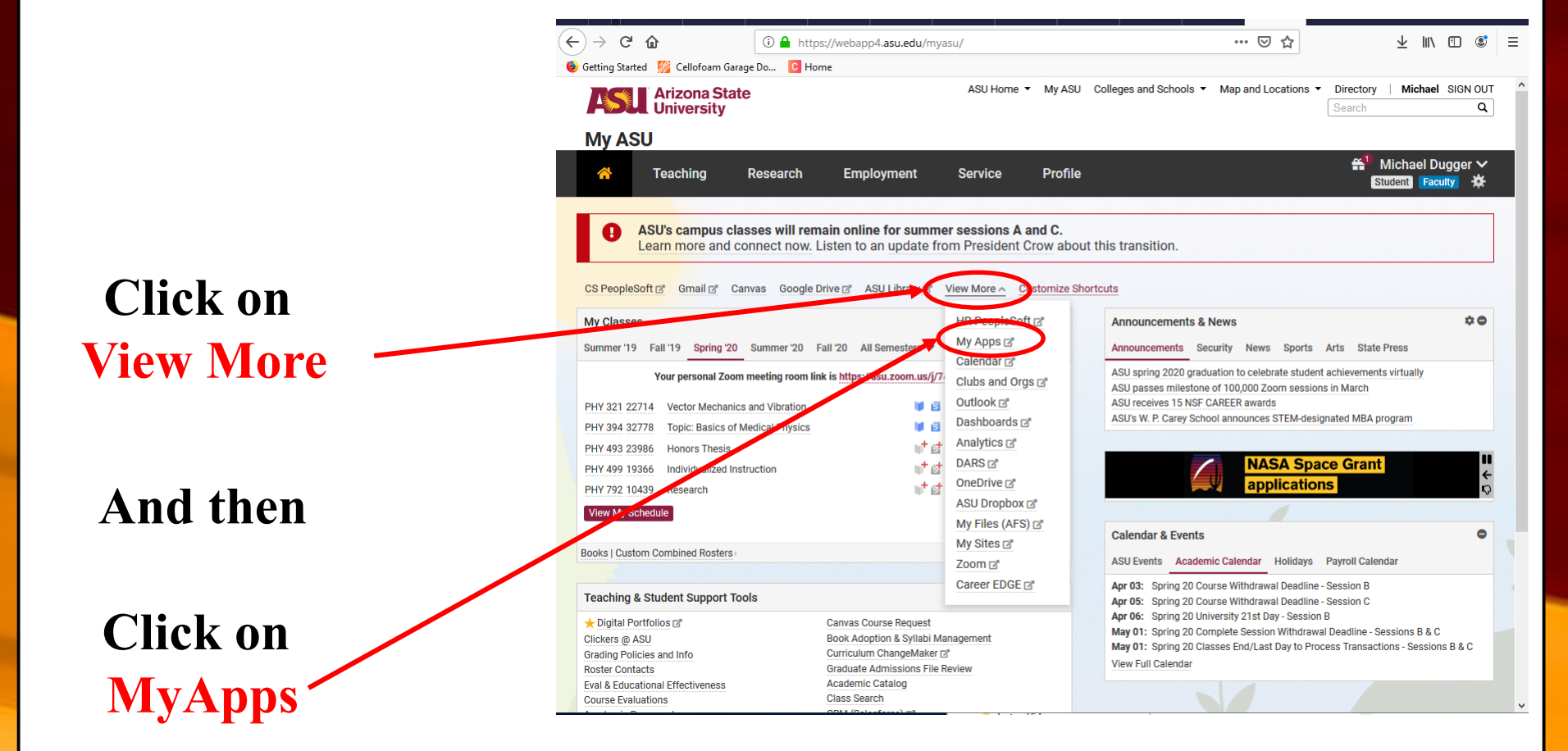

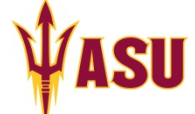

## Search for vpn software

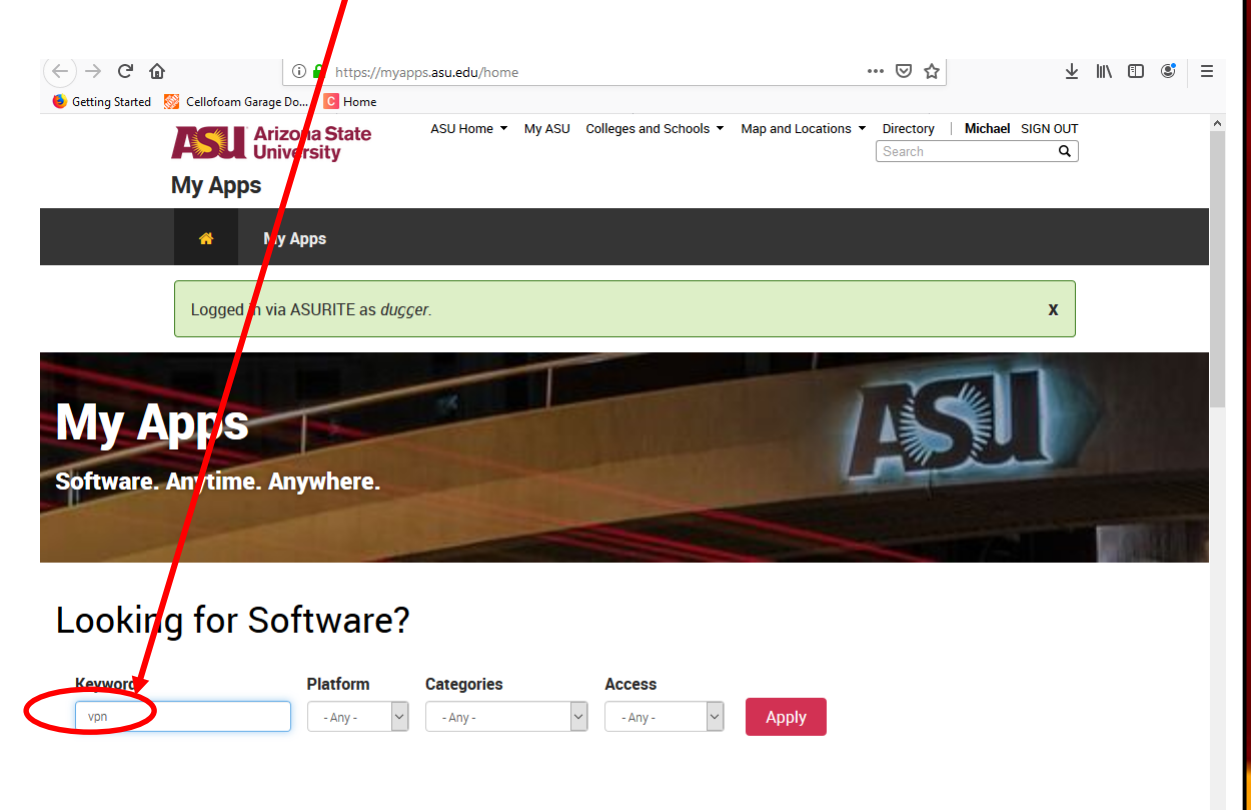

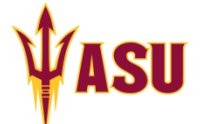

### Choose Cisco SSL VPN

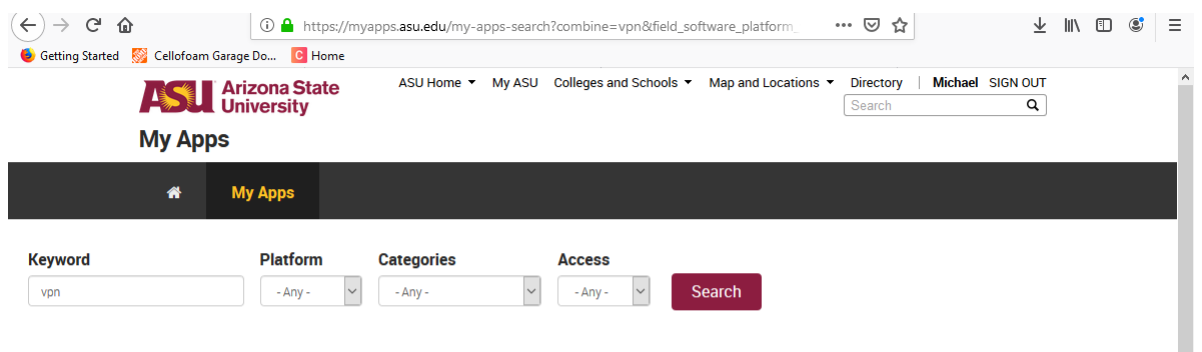

#### View by title: A B C D E F G H I J K L M N O P Q R S T U V W X Y Z View All

| 9                       | 9                       |
|-------------------------|-------------------------|
| Cisco SSL VPN<br>(Mac)  | Cisco SSL VPN           |
| (мас)                   | (PC/LINUX)              |
| Faculty, Staff, Student | Faculty, Staff, Student |

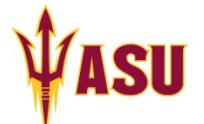

## Download and follow instructions

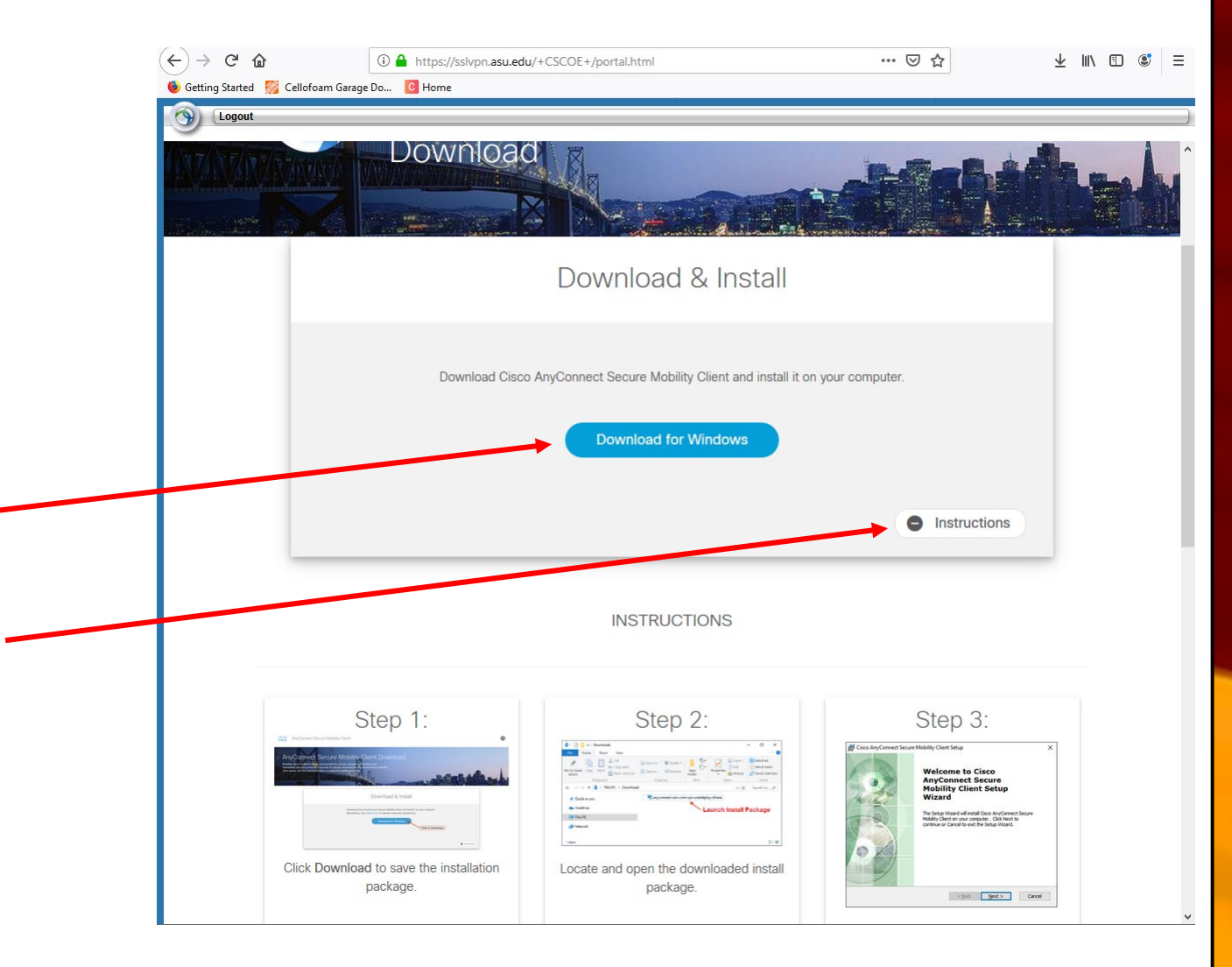

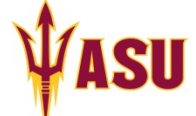

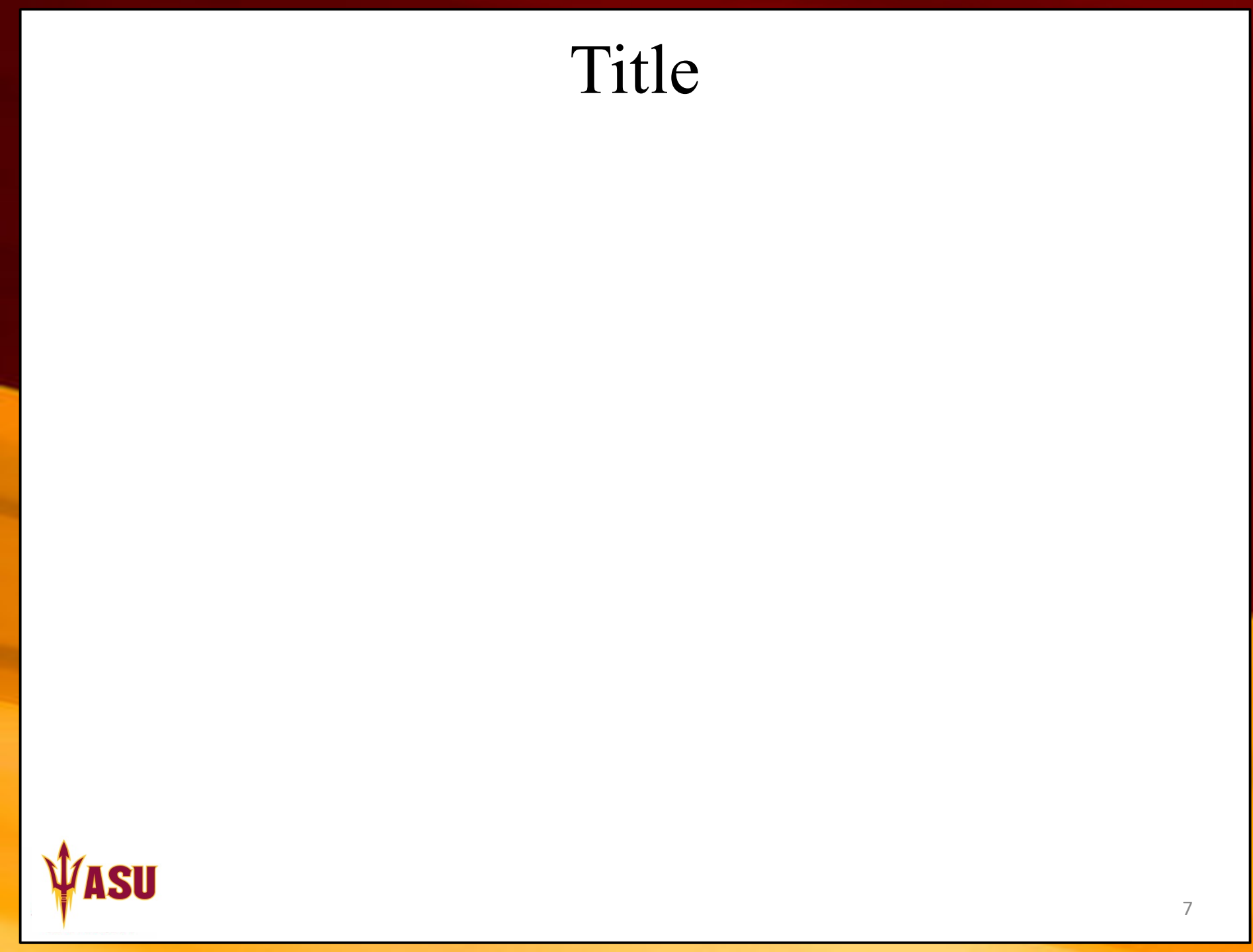